### **MANUAL:**

### OBTENER TRADUCCIÓN INSTANTÁNEA DEL INGLÉS AL ESPAÑOL DE LA PLATAFORMA **PATHWRIGHT**

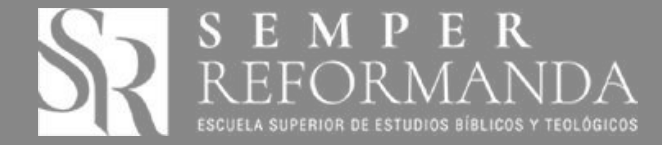

### OBJETIVO DEL MANUAL

Obtener traducción instantánea del inglés al español de la plataforma Pathwright a través del menú "Personaliza y controla Google Chrome" del Navegador Web Google Chrome.

#### ACLARACIÓN Por defecto la plataforma Pathwright se encuentra en el idioma inglés. Se requiere tener instalado en su dispositivo electrónico el Navegador Web Google REQUISITO Chrome; no obstante, sino se tiene instalado dicho Navegador, este puede ser instalado desde el siguiente enlace: https://www.google.com/intl/es/chrome/ ¿Por qué se requiere que se tenga instalado el Navegador Web Google Chrome en su dispositivo electrónico? Ya que el uso de la función de traducción de este navegador ebb es muy versátil cuando se PREGUNTA han accedido a páginas web en su idioma original (para en este caso en el idioma inglés); puesto que ya se había dicho anteriormente, la plataforma *Pathwright* se encuentra en el idioma inglés. El uso de esta herramienta permite obtener una traducción al instante al español, debido COMENTARIO a que la base de la plataforma Pathwright en su estructura ha sido generada en el idioma inglés. Recuerde que usted podrá entrar a la Pathwright a través del enlace: **IMPORTANTE** https://fundaveritas.pathwright.com

Por lo que una vez haya cargado la plataforma Pathwright en Google Chrome esta no se traduce de forma automáticamente del inglés hacia el español, podrá activarlo con los paso s que se presentan a continuación.

\*\*Los sistemas Linux, Mac y Andriod la traducción es automática.

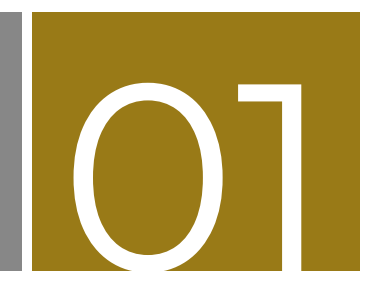

En su dispositivo electrónico abrir la aplicación del Navegador Web Google Chrome:

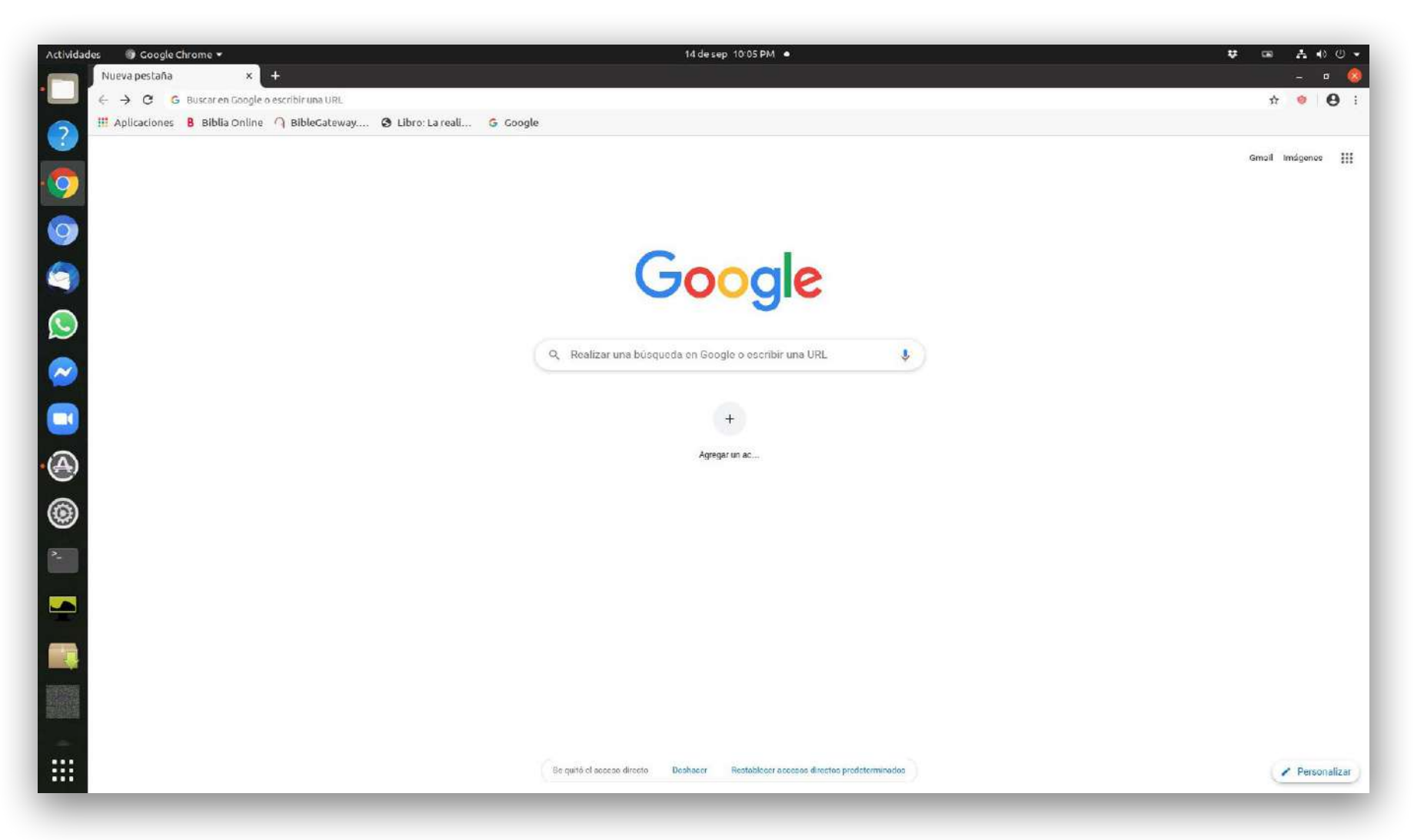

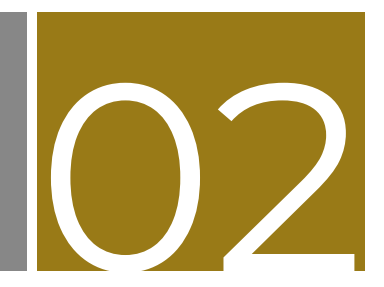

Luego en la parte superior derecha hará clic en **"Personaliza y controla Google Chrome"**, tal como se muestra en la imagen:

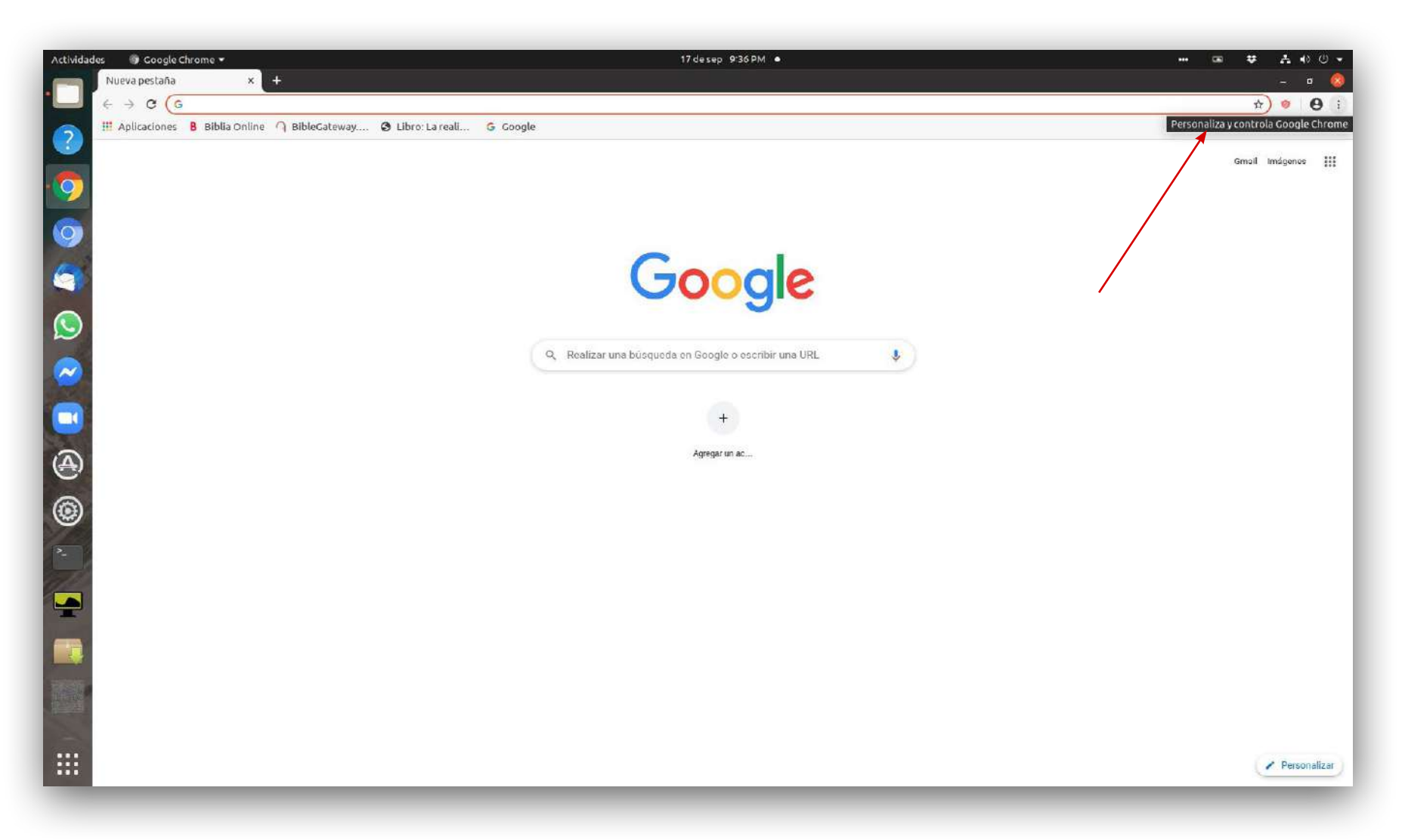

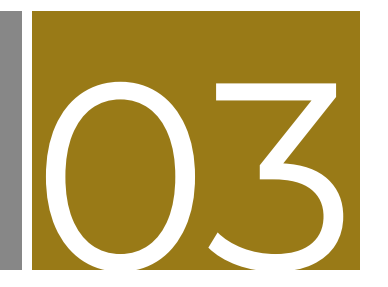

A continuación, se desplegará el menú y haremos clic en "Configuración":

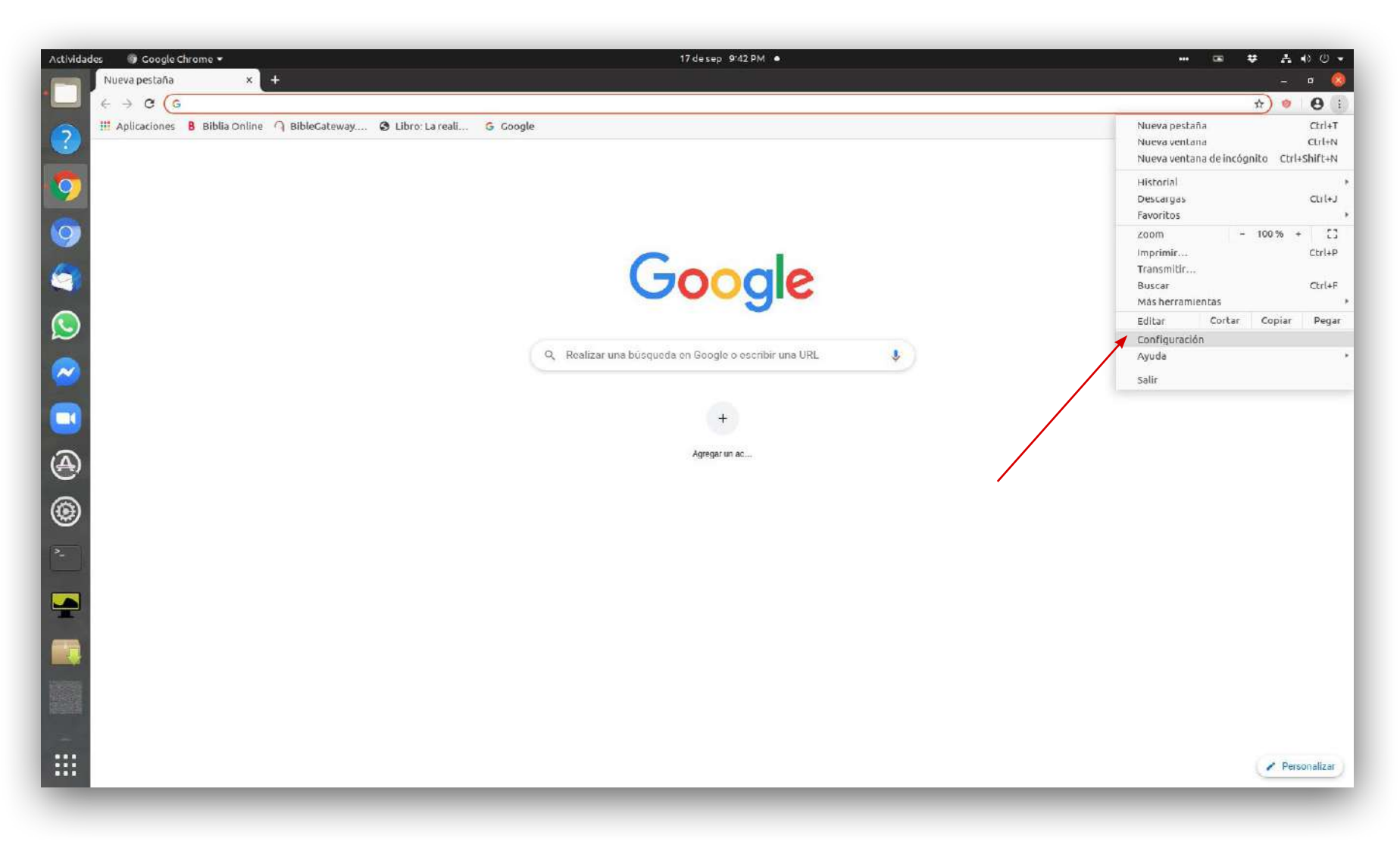

# 04

Luego se mostrará las opciones de configuración de Google Chrome:

| Actividades 💿 Google Chrome 🔹            | 17 de sep 9146 PM 🔹                                                                                             | ··· @ # 봄 () U *<br>_ 미 🥺 |
|------------------------------------------|----------------------------------------------------------------------------------------------------|---------------------------|
| ← → C © Chrome   chrome //settings       |                                                                                                    | <b>☆ ● ⊖</b> :            |
| Configuración                            | o burne ni naifairinida                                                                                         |                           |
| Comparation                              | se pusca sin compunication                                                                                      |                           |
| 💙 🏦 Tú y Google                          | Tú y Google                                                                                                    | Î                         |
| Autocompletar                            | Obtén las mejores funciones de Google en Chrome Actives la sincronización.                                      |                           |
| Privacidad y seguridad                   | Sincroniza y personaliza Chrome en todos tus dispositivos                                                       |                           |
| Contraction Diseño                       | Sincronización y servicios                                                                                      |                           |
| Q. Motor de búsqueda                     | Nombre y foto de Chrome                                                                                         |                           |
| Navegador prodeterminado     U En inicio | Importar favoritos y configuración                                                                              |                           |
| Configuración avanzada •                 | Autocompletar                                                                                                   |                           |
| Extensiones 🖸                            | D- Contraseitas >                                                                                               |                           |
| Acerca de Cluume                         | ➡ Formas de pago                                                                                                |                           |
| 0                                        | Directiones y más                                                                                               |                           |
|                                          | Privacidad y seguridad                                                                                          |                           |
|                                          | Eliminar datos de navegación<br>Borra el historial, las cookles, la caché y más                                 |                           |
|                                          | Configuración del sitio<br>Controla qué contenido pueden mostrarte los sitios web y qué información pueden usar |                           |
|                                          | Máo                                                                                                    |                           |
|                                          | Discño                                                                                                    |                           |
|                                          | Temas<br>OTK / Usar el tema elásico                                                                             |                           |
|                                          | Mostrar el botón de la Página principal                                                                         |                           |

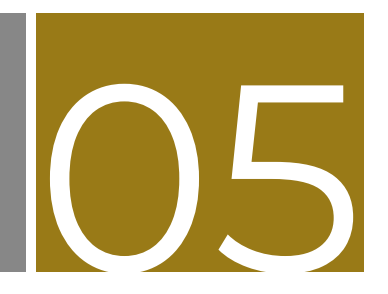

Luego se deberá desplazar hasta la parte inferior de las opciones de configuración de Google Chrome, y hacer clic en **"Configuración avanzada":** 

| vctividad | les 🕡 Google Chrome 👻 🗘 Configuración x +                                                                                                    | 17 de sep 9:51 PM ●                                                                                                    | ++ □= ♥ ♣ ♦ U ▼<br>- □ & |
|-----------|----------------------------------------------------------------------------------------------------|----------------------------------------------------------------------------------------------------|--------------------------|
| 3         | <ul> <li>← → C</li></ul>                                                                                                    | G Google                                                                                                    | <b>☆ ♥ ⊖</b> :           |
|           | Configuración                                                                                                    | Q Buscar an configuración                                                                                                    |                          |
|           | <ul> <li>Tu'y Coogle</li> <li>Autocompletar</li> <li>Privacidad y seguridad</li> <li>Diseño</li> <li>Motor de búsqueda</li> <li>Navega dor prodeterminado</li> <li>En inicio</li> <li>Configuración avanzada</li> <li>Inicio</li> <li>Configuración avanzada</li> <li>Morealidid</li> <li>Descaryas</li> <li>Inpresión</li> <li>Accesibilidad</li> <li>Sistema</li> <li>Restablecer configuración</li> <li>Extensiones</li> <li>Accesa de Chrome</li> </ul> | Mostrar barra de favoritos         Usar la barra de favoritos         Usar la barra de titulo y los bordes del sistema         Tarmaño de fuente       Mediano (recomendado)         Personalizar fuentes         Zoorri de págine       100%         Motor de búsqueda       000gle         El motor de búsqueda que se usa en la barra de direcciones       dougle         Administrar motores de búsqueda       000gle         Navegador predeterminado       000gle Chrome es tu novegodor predeterminado         En inicio              Abrir una pestoña meva <ul> <li>Abrir una página específica o un conjunto de páginas</li> </ul> |                          |
|           |                                                                                                    | Configuración avanzada                                                                                                    |                          |

## 06

Seguidamente aparecerá el siguiente menú en cual deberá hacer clic en "idiomas":

| Actividad | les ③ Google Chrome ▼                                             | 17 de sep 9:53 PM ●                                                                                               |         |
|-----------|-------------------------------------------------------------------|----------------------------------------------------------------------------------------------------|---------|
| • 🗖 :     | ← → C   Chrome   chrome //settings                                |                                                                                                    | x 🧕 🖉 : |
| 6         | 🔢 Aplicaciones 🚦 Biblia Online 🥥 BibleGateway 🕲 Libro: La reali 🔓 | Google                                                                                                    |         |
|           | Configuración                                                     | Q. Euscar en configuración                                                                                        |         |
| 9         | 1 Tú y Google                                                     |                                                                                                    | 1       |
| 0         | Autocompletar                                                     | Configuración avanzada 🔹 🔺                                                                                        |         |
|           | 😵 Privacidad y seguridad 🖌 🚽                                      | tiomas                                                                                                    |         |
| 9         | C Diseño                                                          | teloma v                                                                                                    |         |
|           | Q, Motor de búsqueda                                              | NEUTRO Y                                                                                                    |         |
| S         | Navegsdor predeterminado                                          | Corrector ortográfico                                                                                             |         |
| $\sim$    | () En inicio                                                      | Corrector ortográfico básico                                                                                      |         |
| -         | Configuración avanzada 🔺                                          | O Corrector ortográfico mejorado<br>Utiliza el mismo corrector ortográfico que en la Búsqueda de Google. El texto |         |
|           | C Idiomas                                                         | que escribes en el naveganor se envia a l'ilogue                                                                  |         |
| a         | Descargas                                                         | Usar el corrector ortográfico para                                                                                |         |
| C         | 🖶 Impresión                                                       | español (Latinoamérica)                                                                                           |         |
| $\odot$   | Accesibilidad                                                     | español 🧠                                                                                                    | 1       |
| -         | 🔧 Sistema                                                         | Personalizar el corrector ortográfico                                                                             |         |
| -         | Restablecer configuración                                         |                                                                                                    |         |
|           | Extensiones                                                       | escargas                                                                                                    |         |
|           | Acerca de Chrome                                                  | Ubicación<br>/home/erickespinoza/Descargae                                                                        |         |
|           |                                                                   | Preguntar ubicación antes de descargar                                                                            |         |
|           |                                                                   | npresión                                                                                                    |         |
|           |                                                                   | impresoras 🖸                                                                                                    |         |
| :::       |                                                                   | Google Cloud Print.                                                                                               |         |

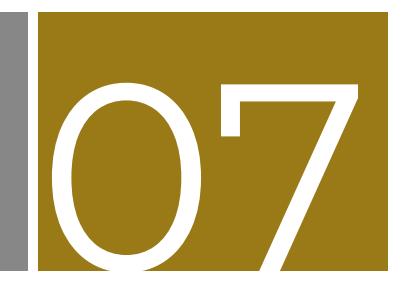

Luego emergerá el siguiente menú en el cual se observa que ya está configurado por defecto el español; sin embargo para efectos del ejemplo, se instalará el español de Latinoamérica, para lo cual se deberá hacer clic en **"agregar idiomas":** 

| Actividad | des 🕘 Google Chrome +<br>🗢 Configuración × +                   | 17 desep 10:02 PM ●                                                             | ++      |
|-----------|----------------------------------------------------------------|---------------------------------------------------------------------------------|---------|
| Y         | ← → C & Chrome   chrome //settings                             | - reade                                                                         | ж 🤨 😝 і |
| 2         | M Apucaciones B Biblia Online 1 Bibliacateway S Libro: La real | , coogle                                                                        |         |
|           | Configuración                                                  | Q Buscar en configuración                                                       |         |
| 9         | L Tù y Google                                                  |                                                                                 | Î       |
| 0         | autocompletar                                                  | Configuración avanzada 🔹 🔺                                                      |         |
| -         | Privacidad y seguridad                                         | ldiomas                                                                         |         |
|           | 🖗 Diseño                                                       | idirma A                                                                        |         |
|           | Q, Motor de búsqueda                                           | español .                                                                       |         |
|           | E Navegsdor predeterminado                                     | Este idioma se usa euando se traducon páginas                                   |         |
|           | () En inicio                                                   | Agregar idiomas                                                                 |         |
| -         | Configuración avanzada 🔺                                       | Preguntarme si quiero traducir páginas que no estén en un idioma que puedo leer |         |
|           | C Idiomes                                                      | Corrector ortográfico                                                           |         |
| A         | ▲ Descargas                                                    | Corrector ortográfico básico                                                    | ~       |
| 0         | 🖶 Impresión                                                    | Corrector ortográfico mejorado                                                  |         |
| ۲         | ★ Acces/billidad                                               | que escribes en el navegador se envia a Google.                                 | 1       |
|           | Sistema                                                        | Personalizar el corrector ortografico                                           |         |
|           | 49 Restablecer configuración                                   |                                                                                 |         |
|           | Extensiones                                                    | Descargas                                                                       |         |
|           | Acerca de Chrome                                               | Ubicación<br>/home/erickespinoza/Descargas                                      |         |
|           |                                                                | Preguntar ubicación antes de descargar                                          |         |
| 19159     |                                                                |                                                                                 |         |
| 10000     |                                                                | Impresión                                                                       |         |
| 124       |                                                                | Impresoras 🖸                                                                    |         |
|           |                                                                | Google Cloud Print                                                              |         |

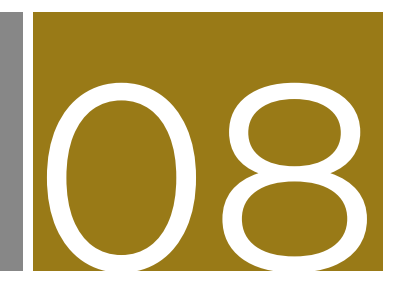

Luego aparecerá la siguiente ventana:

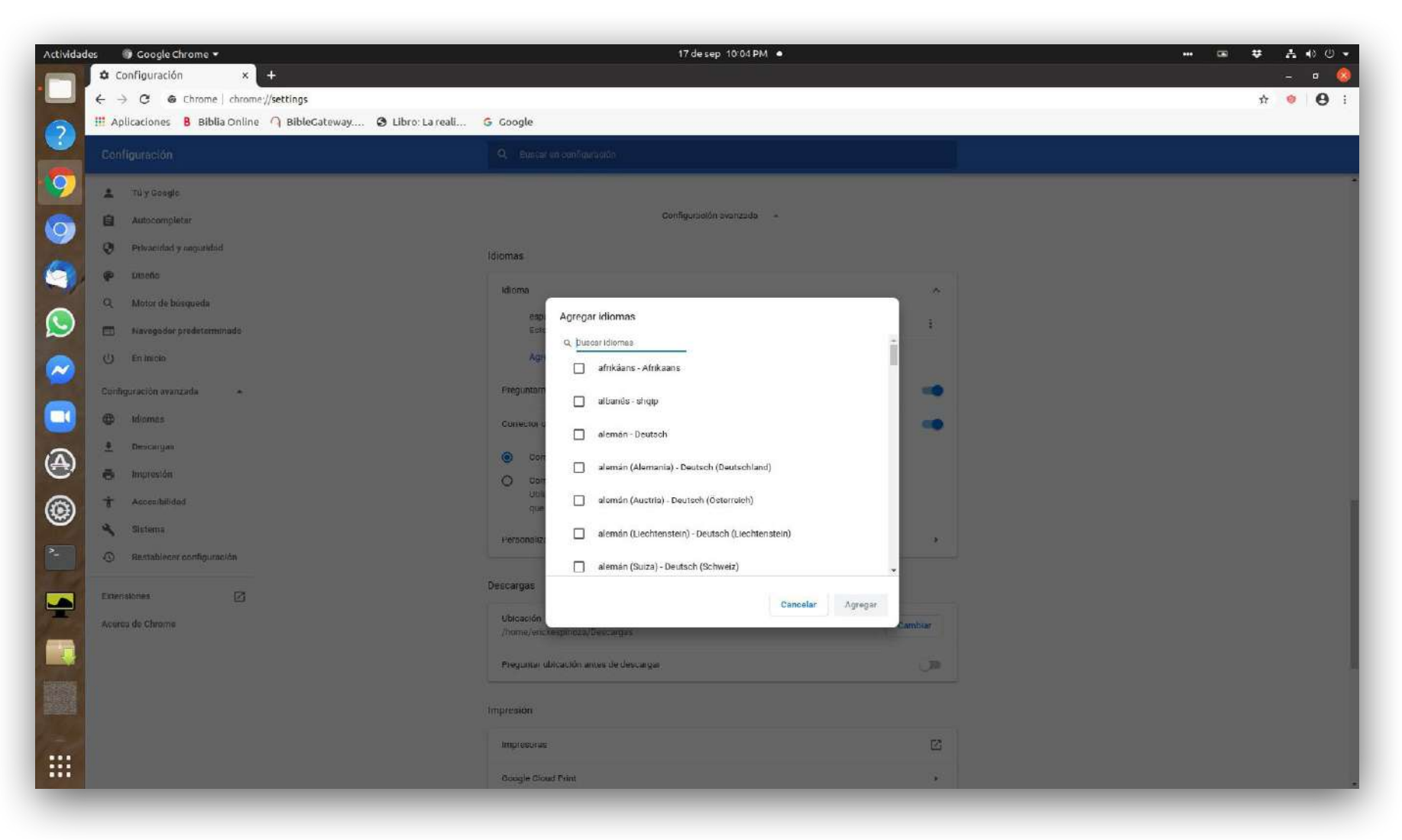

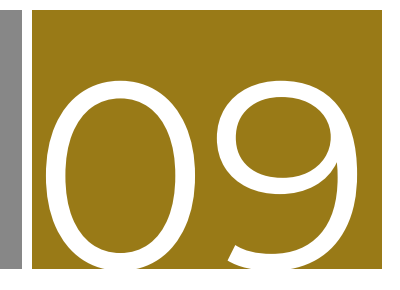

Seguidamente se deberá digitar la palabra "español":

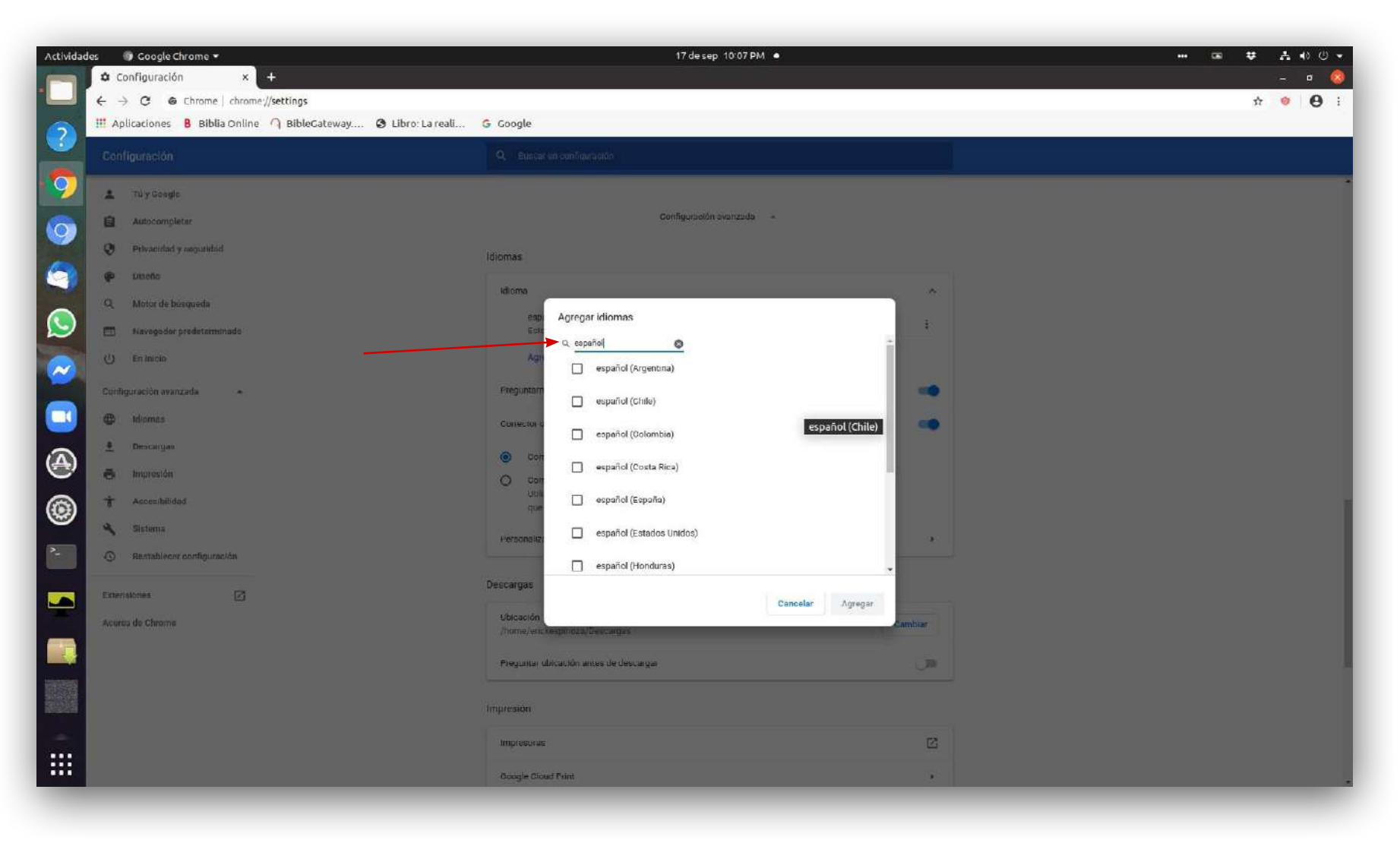

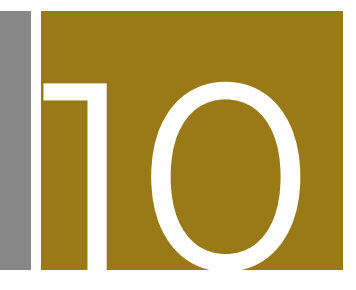

Se deberá desplazar en la ventana hasta encontrar el español de Latinoamérica, debiendo hacer clic en la casilla, indicando que el idioma ha sido seccionado, y posteriormente se tendrá que hacer clic en el botón de **"Agregar":** 

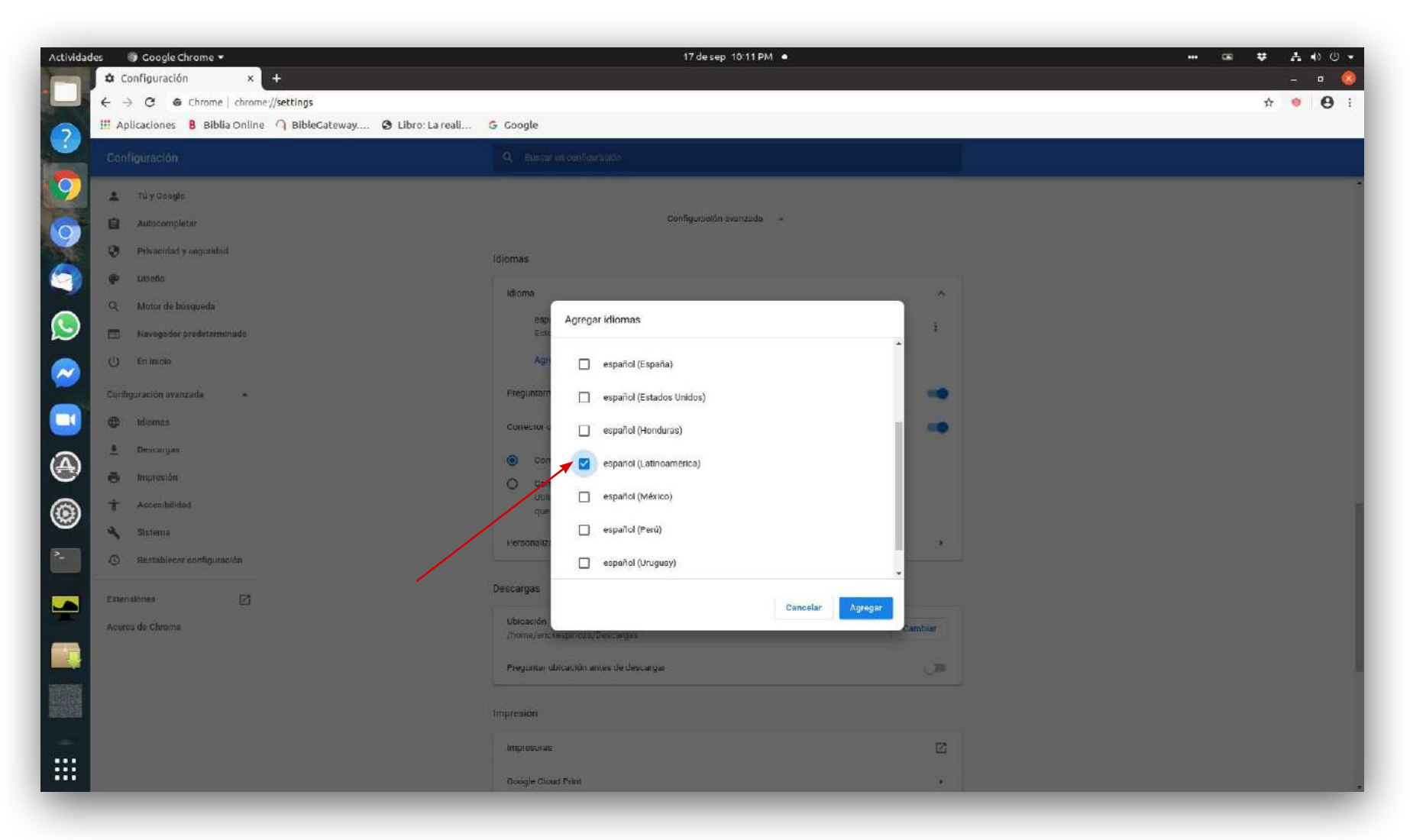

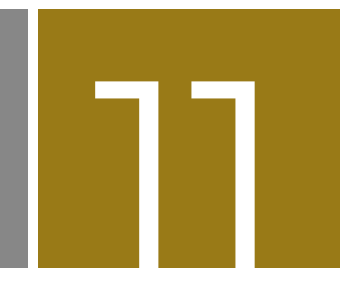

Se observa que el español para Latinoamérica ha sido agregado para la traducción automática:

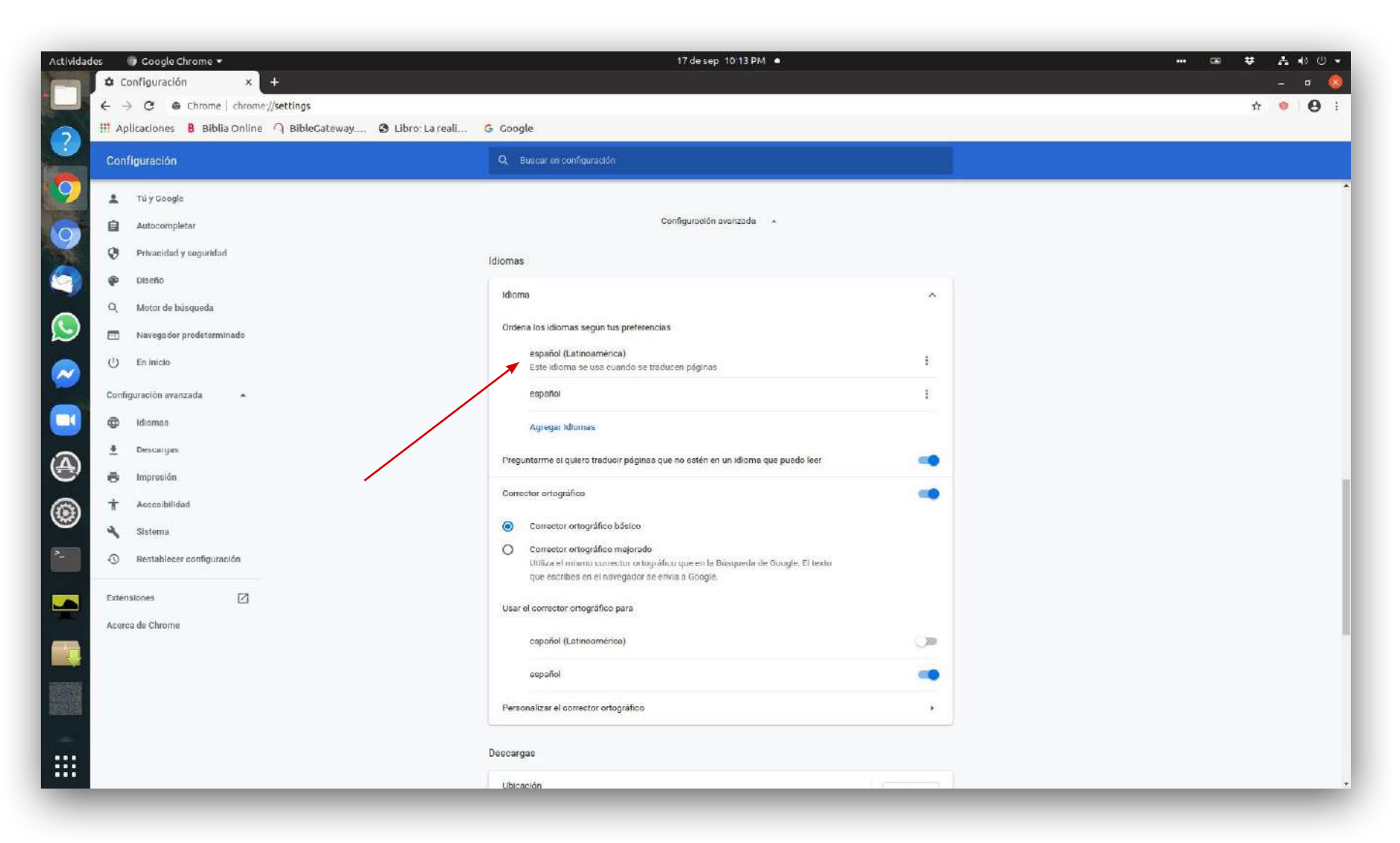

Fuente: "Traducir páginas web y cambiar el idioma en Chrome".

### **MANUAL:**

### OBTENER TRADUCCIÓN INSTANTÁNEA DEL INGLÉS AL ESPAÑOL DE LA PLATAFORMA **PATHWRIGHT**

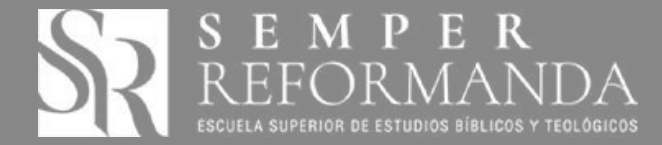